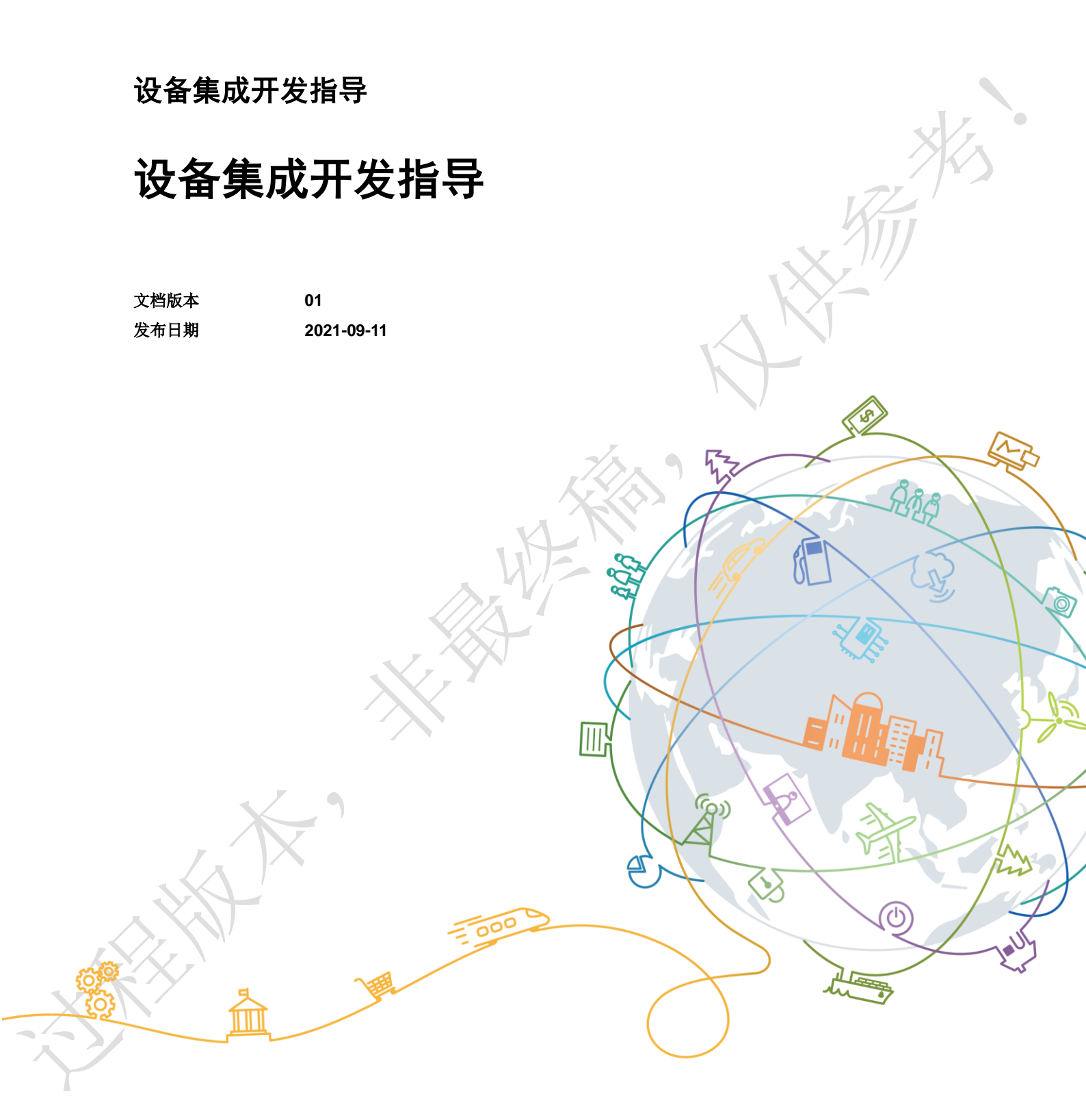

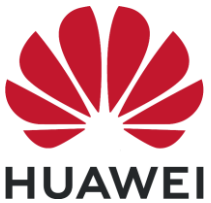

#### 版权所有 © 华为终端有限公司 2021。 保留一切权利。

本材料所载内容受著作权法的保护,著作权由华为公司或其许可人拥有,但注明引用其他方的内容除外。未 经华为公司或其许可人事先书面许可,任何人不得将本材料中的任何内容以任何方式进行复制、经销、翻 印、播放、以超级链路连接或传送、存储于信息检索系统或者其他任何商业目的的使用。

#### 商标声明

₩ HUAWEI、 HUAWEI、 ↓ 4为,以上为华为公司的商标(非详尽清单),未经华为公司书面事先明示许 可,任何第三方不得以任何形式使用。

#### 注意

华为会不定期对本文档的内容进行更新。

本文档仅作为使用指导,文档中的所有陈述、信息和建议不构成任何明示或暗示的担保。

华为终端有限公司

地址: 网址: 广东省东莞市松山湖园区新城路2号

https://consumer.huawei.com

|                                       | ヨマ求 |
|---------------------------------------|-----|
| K                                     |     |
| 1 概述                                  | 1   |
| 2 准备工作                                | 3   |
| 3 固件开发                                | 5   |
| 3.1 简介                                | 5   |
| 3.2 配置产品信息                            | 9   |
| 3.2.1 配置 parameter_common.c 中的参数信息    | 9   |
| 3.2.2 配置 hal_sys_param.c 中的参数信息       | 10  |
| 3.2.3 配置 hal_token.c 中的参数信息           | 12  |
| 3.2.3.1 配置产品 ID 信息                    |     |
| 3.2.3.2 配置 AcKey 信息                   | 12  |
| 3.3 开发设备功能                            | 13  |
| 3.3.1 配置 hilink_device.h 中产品信息        | 13  |
| 3.3.2 配置 hilink_device_sdk.c 中的服务信息   | 14  |
| 3.3.3 实现 hilink_device_sdk.c 中的设备控制函数 | 15  |
| 3.4 编译固件                              | 16  |
| 3.5 烧录固件                              | 16  |
| 4 功能验证                                | 17  |
| 4.1 预置激活码                             | 17  |
| 4.2 测试配网和设备控制                         |     |
| 4.2.1 设置智慧生活 APP 测试环境                 |     |
| 4.2.2 测试设备配网与设备控制功能                   |     |
| 4.2.3 添加设备失败问题分析                      |     |

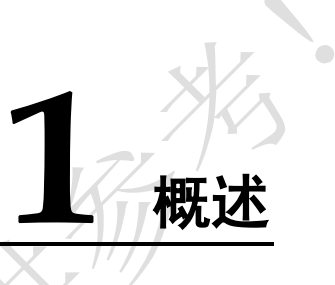

简介

本文档为 HarmonyOS Connect 生态产品合作伙伴提供集成指导,旨在帮助伙伴快速熟悉开发流程,完成产品信息配置、配网和设备控制等功能开发,并基于智慧生活 APP 进行配网测试和设备控制测试。

## 开发流程

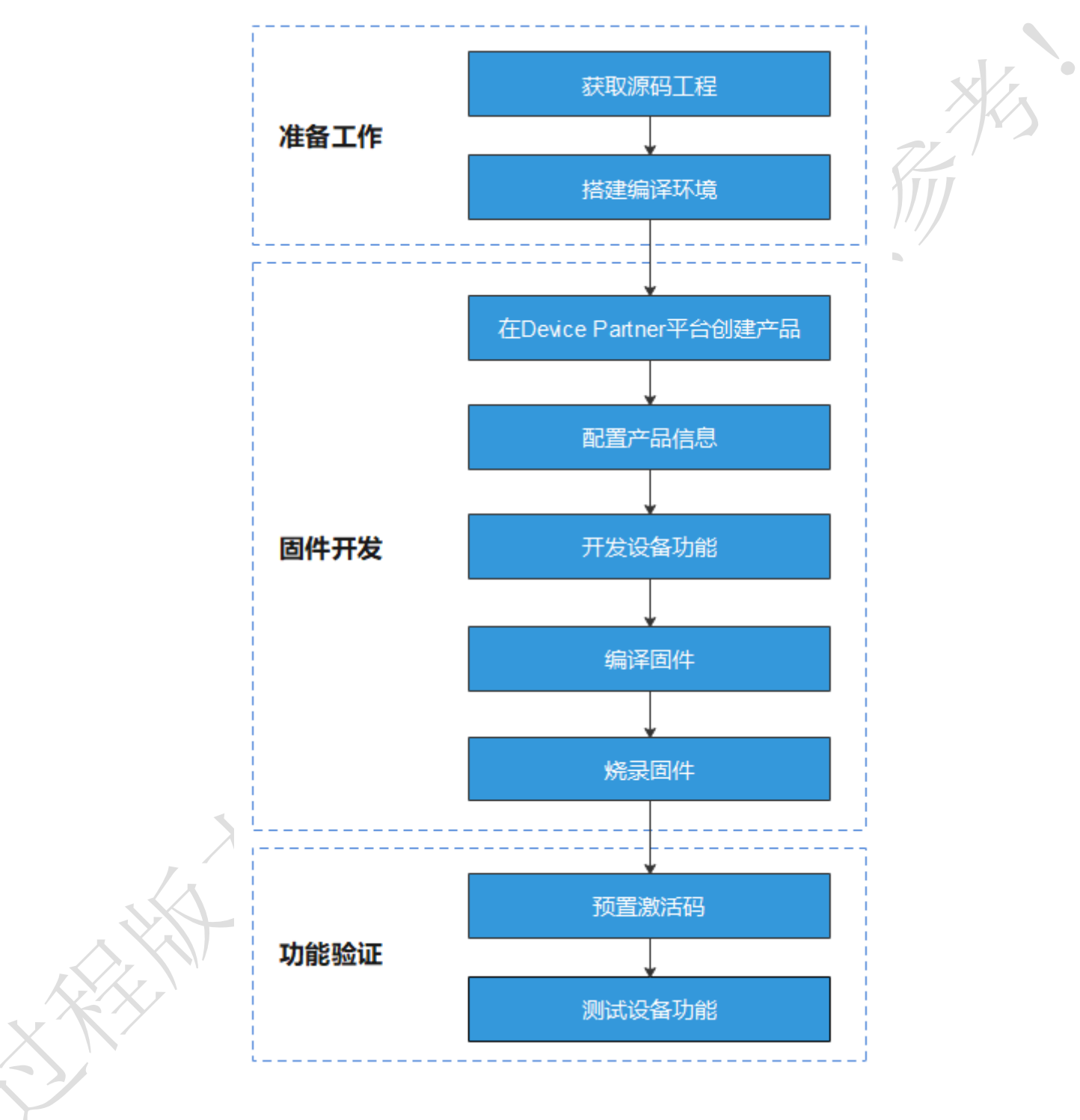

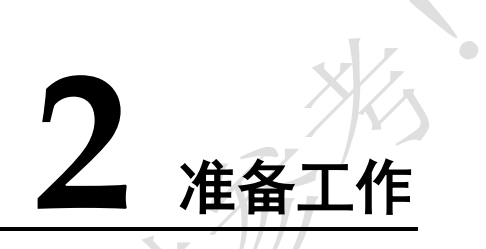

步骤1 联系模组商获取以下工具和信息。

#### 表2-1 工具与信息

| 资料名称                             | 说明                                               |
|----------------------------------|--------------------------------------------------|
| HarmonyOS<br>Connect 服务包源<br>码工程 | 用于开发固件。                                          |
| 编译工具链和使用<br>指导                   | 用于搭建编译环境。不同芯片采用的编译工具链不同,请联系<br>模组商获取。            |
| 烧录工具                             | 用于烧录固件。不同芯片采用的驱动和烧录工具不同,请联系<br>模组商获取。            |
| 串口驱动                             | 用于固件烧录过程中 PC 和设备的通信。不同芯片采用的串口<br>驱动不同,请联系模组商获取。  |
| SDK 集成路径                         | 用于配置 HiLink SDK 和 Kit Framework 所需产品信息。          |
| 激活码预置方式                          | 不同模组商采用的激活码预置方式不同(AT 指令写入或者烧录<br>工具烧写),请联系模组商确认。 |

步骤2 搭建编译环境。

步骤3 安装开发板编译环境。

#### 🛄 说明

根据开发板实际型号,参考对应的章节进行配置。

- 步骤4 在 Device Partner 平台创建产品。
- 步骤5 导出产品信息,用于固件开发中的信息配置。

在 Device Partner 平台的"产品开发"页面,单击"导出"可以获得产品基础信息,如 图 2-1 所示。

图2-1 导出产品信息

产品开发 > 扫地机 扫地机开发中 🖉 🖸 ProdID: 🚺 品牌: 系列: 产品型号: 品类: 扫地机器人 计软件版本号: ProdKey: 0 0 ----结束

固件开发

3.1 简介

- 3.2 配置产品信息
- 3.3 开发设备功能
- 3.4 编译固件
- 3.5 烧录固件
- 3.1 简介

## 工程配置项说明

为了保证设备配网、设备控制功能的实现,需要对 HarmonyOS Connect 服务包中的文件进行配置。具体文件及配置项的说明参见表 3-1。

表3-1 HarmonyOS Connect 服务包配置项说明

| HarmonyO<br>S Connect<br>组件名称 | 文件名称                       | 配置项                             | 用途                                        |
|-------------------------------|----------------------------|---------------------------------|-------------------------------------------|
| Kit<br>Framework              | parameter<br>_common.<br>c | 操作系统名称、操作<br>系统版本号以及软件<br>版本号   | 用于产品认证过程中的兼容性测<br>试。                      |
|                               | hal_sys_p<br>aram.c        | 产品类型、厂商英文<br>简称、品牌英文名、<br>产品型号等 | 用于产品认证过程中的兼容性测<br>试,以及设备添加过程中的设备<br>信息校验。 |
|                               | hal_token.<br>c            | 产品 ID、AcKey 信息                  | 用于设备添加过程中的设备激活码验证。                        |
| HiLink SDK                    | hilink_dev<br>ice.h        | 产品 ID、设备类型<br>ID、厂商 ID、设备类      | 用于设备配网过程中的 Wi-Fi 信息获取与设备注册。               |

| HarmonyO<br>S Connect<br>组件名称 | 文件名称                    | 配置项     | 用途                   |
|-------------------------------|-------------------------|---------|----------------------|
|                               |                         | 型名、厂商名称 |                      |
|                               | hilink_dev<br>ice_sdk.c | 服务信息    | 用于设备上报当前支持的服务列<br>表。 |

## 附加参考: API 接口说明

表 3-2 提供了常用 API 接口的功能介绍,供开发者在固件开发时进行参考。

API 接口定义参见 "base\startup\syspara\_lite\interfaces\kits\parameter.h"。

#### 表3-2 API 接口说明

| API 接口                                        | API 返回<br>值的名称 | Device<br>Partner 平<br>台的对应<br>字段 | 举例                  | 说明和要求                                                                       |
|-----------------------------------------------|----------------|-----------------------------------|---------------------|-----------------------------------------------------------------------------|
| GetDeviceT<br>ype() /<br>GetProduct<br>Type() | 设备类型           | WE                                | linkiot<br>ipcamera | 最大 32 字符。<br>具体见设备类型定义章节。物<br>联网设备取固定值 linkiot。                             |
| GetManufa<br>cture()                          | 公司英文<br>名简称    | 企业英文<br>简称                        | HUAWEI              | 最大 32 字符。<br>Kit Framework 认证关键项,和<br>单品激活码强关联。                             |
| GetBrand()                                    | 品牌英文<br>名称     | 品牌英文<br>名                         | HUAWEI              | 最大 32 字符。<br>Kit Framework 认证关键项,和<br>单品激活码强关联。                             |
| GetMarket<br>Name()                           | 外部产品<br>系列名称   | 产品名称<br>(传播名)                     | Mate 30             | 最大 32 字符。<br>用户可见, Kit Framework 认证<br>关键项。                                 |
| GetProduct<br>Series()                        | 产品系列<br>英文名称   | 产品系列                              | TAS                 | 最大 32 字符。<br>用以对不同类型产品进行分类<br>管理。Kit Framework 认证关键<br>项。                   |
| GetProduct<br>Model()                         | 型号             | 产品型号                              | TAS-AL00            | 最大 32 字符。<br>设备关键信息之一,用以标识<br>设备的类型,用户可见,通常<br>打印在设备铭牌上,用以区分<br>不同产品。该值也是进行 |

| API 接口                                   | API 返回<br>值的名称     | Device<br>Partner 平<br>台的对应<br>字段 | 举例                                      | 说明和要求                                                                                |
|------------------------------------------|--------------------|-----------------------------------|-----------------------------------------|--------------------------------------------------------------------------------------|
|                                          |                    |                                   |                                         | HarmonyOS 认证所需的关键数<br>据,需要采用英文描述。<br>Kit Framework 认证关键项,和<br>单品激活码强关联。              |
| GetSoftwar<br>eModel()                   | 内部软件<br>子型号        | -                                 | TAS-AL00                                | 最大 32 字符。<br>厂商软件型号,厂商自定义,<br>多硬件共软件时区分软件分<br>支。                                     |
| GetHardwar<br>eModel()                   | 硬件版本<br>号          | 硬件设备<br>版本号                       | TASAL00<br>CVN1                         | 最大 32 字符。<br>厂商软件型号,厂商自定义。                                                           |
| GetHardwar<br>eProfile()                 | 硬件支持<br>配置         | -                                 | {RAM:352<br>K,ROM:2<br>M:WIFI:tr<br>ue} | 最大 1000 字符。使用 json 格<br>式字符串表示。根据芯片确<br>定,例如<br>[RAM:352KB,ROM:288KB,wla<br>n:true]。 |
| GetSerial()                              | 设备序列<br>号          | WF A                              | 随设备差<br>异                               | 最大 64 字符。<br>SN 非配置,由厂家定义,并保<br>证编号唯一。<br>Kit Framework 认证关键项,认<br>证后,云端会记录此信息。      |
| GetOsFullN<br>ame() /<br>GetOsName<br>() | 操作系统及版本号           | 操作系统<br>版本号                       | HarmonyO<br>S-2.0.1.27                  | 最大 64 字符。<br>名称与版本号之间以"-"分隔。                                                         |
| GetDisplay<br>Version()                  | 用户可见<br>的软件版<br>本号 | 软件版本<br>号                         | 1.0.0.6                                 | 最多 64 字符。<br>厂商定义填写内容。注意是整<br>个系统的软件版本号而非<br>HarmonyOS 版本号。                          |
| GetBootloa<br>derVersion(<br>)           | Bootloader<br>版本号  | -                                 | u-boot-<br>v2019.07                     | 最多 64 字符。<br>实际情况填写,例如 XXX-<br>bootloader-v2015.01.03。                               |
| GetSecurity<br>PatchTag()                | 安全补丁<br>标签         | 安全补丁<br>级别                        | 2021/1/1                                | 最多 64 字符。<br>标识当前 OS 的安全补丁级<br>别。按实际情况填写,例如<br>2020-12-01。                           |
| GetAbiList(                              | Native 接           | -                                 | 1. riscv-                               | 最多 64 字符。                                                                            |

| AF              | YI 接口                | API 返回<br>值的名称                  | Device<br>Partner 平<br>台的对应<br>字段    | 举例                                                                                                    | 说明和要求                                                                                                    |
|-----------------|----------------------|---------------------------------|--------------------------------------|----------------------------------------------------------------------------------------------------|----------------------------------------------------------------------------------------------------|
|                 |                      | 口列表                             |                                      | liteos<br>2. arma7_<br>hard_ne<br>on-<br>vfpv4-<br>linux<br>3. arma7_<br>soft-<br>linux<br>4. arma7_<br>softfp_n<br>eon-<br>vfpv4-<br>linux<br>5. arma7_<br>hard_ne<br>on-<br>vfpv4-<br>liteos<br>6. arma7_<br>soft-<br>liteos<br>7. arma7_<br>softfp_n<br>eon-<br>vfpv4-<br>liteos | 用逗号隔开,仅有生态且生态<br>中包含 native 应用的系统使<br>用。<br>按实际情况填写,例如 riscv-<br>liteos 这些字段对 kit-<br>framework 没有影响,但是做<br>认证的时候可能会检查,看认<br>证团队的要求。 |
| Ge<br>Ve        | tSdkApi<br>rsion()   | 系统软件<br>API<br>version          | 系统软件<br>API Level<br>系统 API<br>Level | 3                                                                                                    | 设备当前版本 API 级别,一般<br>是整数,仅有生态的系统使<br>用。<br>版本预置值,不需要修改。                                                                               |
| Ge              | tFirstApi<br>vel()   | 设备首版<br>本的系统<br>软件 API<br>level | -                                    | 3                                                                                                    | 一般是整数,仅有生态的系统<br>使用。<br>版本预置值,不需要修改。                                                                                                 |
| Ge<br>nta<br>() | tIncreme<br>IVersion | 差异版本<br>号                       | -                                    | 1.0.0.6                                                                                                    | 在设备型号确定的情况下,即<br>在"设备类型"+"公司"+"品牌"+"<br>产品系列"+"操作系统及版本号<br>"+"型号"+"内部硬件子型号"+"<br>内部软件子型号"均相同的情况<br>下,此值必须可以唯一标识软<br>件版本。             |
| Ge<br>d()       | tVersionI            | 版本 Id                           | 版本 Id                                | -                                                                                                    | 最大 127 字符。                                                                                                    |

| API 接口                 | API 返回<br>值的名称 | Device<br>Partner 平<br>台的对应<br>字段 | 举例                | 说明和要求                                                                                                    |
|------------------------|----------------|-----------------------------------|-------------------|----------------------------------------------------------------------------------------------------|
|                        |                |                                   |                   | 由多个字段拼接而成:<br>\$(设备类型) + '' + \$(公司英文<br>名简称) + '' + \$(品牌英文名称)<br>+ '' + \$(产品系列英文名称) + ''<br>+ \$(操作系统及版本号) + '' +<br>\$(型号) + '' + \$(内部软件子型<br>号) + '' + \$(系统软件 API level)<br>+ '' + \$(差异版本号) + '' + \$(构<br>建类型) 在所有厂家的所有<br>设备范围中,可以唯一标识版<br>本。 |
| GetBuildTy<br>pe()     | 构建类型           | -                                 | release:nol<br>og | 最多 32 字符。<br>同一基线代码的不同构建类<br>型,比如 debug/release、<br>log/nolog 可以用多个标<br>识,分号分隔。                                                                                                    |
| GetBuildUs<br>er()     | 构建 user        | it                                | -                 | 最多 32 字符。                                                                                                    |
| GetBuildHo<br>st()     | 构建 host        |                                   | -                 | 最多 32 字符。                                                                                                    |
| GetBuildTi<br>me()     | 构建时间           | $\sim$                            | -                 | 最多 32 字符。<br>Epoch Time,自 1970 年至今的<br>秒数;例如 1294902266。                                                                                                    |
| GetBuildRo<br>otHash() | 版本 Hash        | 版本 Hash                           | -                 | 默认为空串即可。                                                                                                    |

# 3.2 配置产品信息

# 3.2.1 配置 parameter\_common.c 中的参数信息

参考表 3-3, 配置 parameter\_common.c 文件中的产品信息。

```
static char g_roBuildOs[] = {"OpenHarmony-relsease 1.1.0"}; // 系统名称和版本号, 例如:
OpenHarmony-release 1.1.0
static char g_roBuildVerShow[] = {"manufacture-software-version"}; // 用户可见软件版本
号
```

| 配置项                  | 说明                                                                                                    | 示例                        |
|----------------------|----------------------------------------------------------------------------------------------------|---------------------------|
| g_roBuild<br>Os      | 系统名称和版本号,使用"-"连接。获取<br>方式如下:                                                                                      | OpenHarmony-release 1.1.0 |
|                      | <ol> <li>在 Device Partner 平台的"产品开发"<br/>页面,选择对应产品。</li> <li>单击右上角的"详情",在"产品信息"页签下,可以查看操作系统名称和<br/>版本号。</li> </ol> | K.                        |
| g_roBuild<br>VerShow | 用户可见软件版本号,厂商自定义。                                                                                                  |                           |

# 3.2.2 配置 hal\_sys\_param.c 中的参数信息

参考表 3-4 配置产品详细信息,对 Kit Framework 认证结果有直接影响。企业英文名、 品牌英文名、产品型号和认证过程强相关,信息不匹配会导致认证结果失败。

```
static const char OHOS PRODUCT TYPE[] = {"linkiot"}; // 固定值
static const char OHOS MANUFACTURE[] = {"Test"}; // 企业英文名简称
static const char OHOS BRAND[] = {"HiTest"}; // 品牌英文名
static const char OHOS MARKET NAME[] = {"SmartLight"}; // 产品名称 (传播名), 包含汉字时
建议使用 Unicode, 避免乱码问题
static const char OHOS PRODUCT SERIES[] = {"Light"}; // 产品系列
static const char OHOS PRODUCT MODEL[] = {"HiTest0728"};//产品型号
static const char OHOS SOFTWARE MODEL[] = {"1.0.0"}; // 软件版本
static const char OHOS HARDWARE MODEL[] = {"1.0.0"}; // 傑件型号
static const char OHOS BOOTLOADER VERSION[] = {"bootloader"};
static const char OHOS SECURITY PATCH TAG[] = {"2020-09-01"};
static const char OHOS ABI LIST[] = {"1234567890"}; // 厂商自定义, 保持唯一
```

如果需要动态获取信息,比如从硬件存储或者 mcu 获取信息,可以修改 HalGet 开头的 对应的方法。

#### 表3-4 配置项说明

| 配置项                   | 说明                                                            | 示例      |
|-----------------------|---------------------------------------------------------------|---------|
| OHOS_PRODUCT<br>_TYPE | 设备类型,取固定值"linkiot"。                                           | linkiot |
| OHOS_MANUFA<br>CTURE  | 公司英文简称,申请激活码后不可<br>修改。获取方式如下:                                 | HUAWEI  |
|                       | <ol> <li>在 Device Partner 平台的"产品<br/>开发"页面,选择对应产品。</li> </ol> |         |
|                       | 2. 单击右上角的"详情",在                                               |         |

| 配置项                         | 说明                                                                                                    | 示例                              |
|-----------------------------|----------------------------------------------------------------------------------------------------|---------------------------------|
|                             | "产品信息"页签下,可以查看<br>公司英文名。                                                                                         |                                 |
| OHOS_BRAND                  | 品牌英文名,申请激活码后不可修<br>改。获取方式如下:                                                                                     | HUAWEI                          |
|                             | <ol> <li>在 Device Partner 平台的"产品<br/>开发"页面,选择对应产品。</li> </ol>                                                    | X                               |
|                             | <ol> <li>2. 单击右上角的"详情",在</li> <li>"产品信息"页签下,可以查看</li> <li>品牌英文名。</li> </ol>                                      |                                 |
| OHOS_MARKET_<br>NAME        | 外部产品系列名称,用户可见。获<br>取方式如下:                                                                                        | Mate 30                         |
|                             | <ol> <li>在 Device Partner 平台的"产品<br/>开发"页面,选择对应产品。</li> <li>单击右上角的"详情",在<br/>"产品信息"页签下,可以查看<br/>品类。</li> </ol>   |                                 |
| OHOS_PRODUCT<br>_SERIES     | 产品系列英文名称。获取方式如<br>下:                                                                                             | TAS                             |
|                             | <ol> <li>在 Device Partner 平台的"产品<br/>开发"页面,选择对应产品。</li> <li>单击右上角的"详情",在<br/>"产品信息"页签下,可以查看<br/>产品系列。</li> </ol> |                                 |
| OHOS_PRODUCT<br>_MODEL      | 型号。获取方式如下:                                                                                                    | TAS-AL00                        |
|                             | <ol> <li>在 Device Partner 千台的 广品<br/>开发"页面,选择对应产品。</li> <li>单击右上角的"详情",在<br/>"产品信息"页签下,可以查看</li> </ol>           |                                 |
|                             | 产品型号。                                                                                                    |                                 |
| OHOS_SOFTWAR<br>E_MODEL     | 内部软件子型号。厂商自定义。                                                                                                   | TAS-AL00                        |
| OHOS_HARDWA<br>RE_MODEL     | 硬件版本号。厂商自定义。                                                                                                    | TASAL00CVN1                     |
| OHOS_HARDWA<br>RE_PROFILE   | 硬件配置。厂商自定义,根据设备<br>实际支持功能配置。                                                                                     | {RAM:352K,ROM:2M:WIF<br>I:true} |
| OHOS_SECURIT<br>Y_PATCH_TAG | 安全补丁标签。厂商自定义。                                                                                                    | 2021/1/1                        |
| OHOS_ABI_LIST               | Native 接口列表。取固定值<br>"riscv-liteos"                                                                               | riscv-liteos                    |
| OHOS_SERIAL                 | 设备序列号。厂商自定义。                                                                                                    | -                               |

## 3.2.3 配置 hal\_token.c 中的参数信息

## 3.2.3.1 配置产品 ID 信息

步骤1 获取产品 ID 信息。

在 Device Partner 平台的"产品开发"页面,选择对应产品。在产品开发界面,可以查看 ProdID。

图3-1 产品 ID 信息

| ■ 产品开发 ^ | 产品开发 〉 开关               |
|----------|-------------------------|
| 产品开发     | 开关 开发中 🖉 🖸              |
| UI资源库    | ProdID: 日牌: 华为   系列: HW |
| ♀ 产品认证   |                         |

步骤2 修改产品 ID 信息。

```
在函数 OEMGetProdId 中,修改产品 ID 信息。
```

static int OEMGetProdId(char \*productId, unsigned int len)

----结束

### 3.2.3.2 配置 AcKey 信息

步骤1 获取 AcKey。具体方法参考步骤5,在导出的信息可以查找到 AcKey 的取值。

步骤2 配置 AcKey。

调整十六进制文本,每个字节以 0x 开头。

例如,获取到的 AcKey 取值为 "112233445566778899AABBCCDDEEFF112233445566778899AABBCCDDEEFF11 2233445566778899AABBCCDDEEFF112233",调整后的取值为:

0x11, 0x22, 0x33, 0x44, 0x55, 0x66, 0x77, 0x88, 0x99, 0xAA, 0xBB, 0xCC, 0xDD, 0xEE, 0xFF, 0x11, 0x22, 0x33, 0x44, 0x55, 0x66, 0x77, 0x88, 0x99, 0xAA, 0xBB, 0xCC, 0xDD, 0xEE, 0xFF, 0x11, 0x22, 0x33, 0x44, 0x55, 0x66, 0x77, 0x88, 0x99, 0xAA, 0xBB, 0xCC, 0xDD, 0xEE, 0xFF, 0x11, 0x22, 0x33

2. 在函数中,修改 acKeyBuf, 替换十六进制文本信息。

static int OEMGetAcKey(char \*acKey, unsigned int len)

----结束

# 3.3 开发设备功能

# 3.3.1 配置 hilink\_device.h 中产品信息

配置产品基本信息,用于设备配网和设备注册。

| #define PRODUCT_ID "9A8C" // 产品 ID, 必须和产品真实信息一致                   |
|-------------------------------------------------------------------|
| #define DEVICE_TYPE "046" // 产品类型 ID, 必须和产品真实信息一致                 |
| #define MANUAFACTURER "xxx" // 厂商 ID, 必须和产品真实信息一致                 |
| #define DEVICE_MODEL "HiTest0728" // 产品型号,必须和产品真实信息一致             |
| #define DEVICE_TYPE_NAME "HiLight" // 设备类型名,和"集成开发环节"ssid 信息中保持一致 |
| #define MANUAFACTURER_NAME "Huawei" // 厂商名称,和"集成开发环节"ssid 信息中保持一致 |

#### 图3-2 SSID 配置

SDK下载&集成开发

配网设置

\*无线网

| 线网络名 | B称 (SSID) | 0 |  |  |
|------|-----------|---|--|--|
| Hi — | Huawei    |   |  |  |

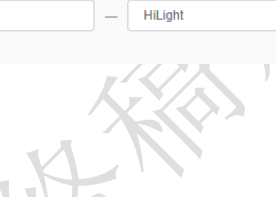

#### 表3-5 配置项说明

| 配置项           | 说明                                                                                                    | 示例 |
|---------------|----------------------------------------------------------------------------------------------------|----|
| PRODUCT_ID    | 产品 ID,参考准备工作步骤 5。                                                                                                    | -  |
| DEVICE_TYPE   | 产品类型 ID,参考准备工<br>作步骤 5。                                                                                                    | -  |
| MANUAFACTURER | <ul> <li>厂商 ID。获取方式如下:</li> <li>1. 在 Device Partner 平台的"产品开发"页面,选择对应产品。</li> <li>2. 单击右上角的"详情",在"产品信息"页签下,可以查看ManufactureID。</li> </ul> | -  |
| DEVICE_MODEL  | <ul> <li>产品型号。获取方式如</li> <li>下:</li> <li>1. 在 Device Partner 平台的"产品开发"页面,选择对应产品。</li> <li>2. 单击右上角的"详情",在"产品信息"页签下,可以查看产品</li> </ul>    | -  |

| 配置项                    | 说明                                      | 示例     |
|------------------------|-----------------------------------------|--------|
|                        | 型号。                                     |        |
| DEVICE_TYPE_NAME       | 设备类型名。参考图 3-<br>2, 需要和网站 SSID 保持<br>一致。 | Light  |
| MANUAFACTURER_NA<br>ME | 产商名称。参考图 3-2,<br>需要和网站 SSID 保持一<br>致    | HUAWEI |

## 3.3.2 配置 hilink\_device\_sdk.c 中的服务信息

为了确保设备控制功能的正常使用,需要将 Profile 中定义的设备功能,配置在 hilink\_device\_sdk.c 中。Profile 中默认添加的功能(例如 ota、netinfo 等),无需在 hilink\_device\_sdk.c 文件中配置。

#### 须知

请确保信息配置正确,否则会导致设备信息校验失败,出现设备反复上线/下线的现象。

- 步骤1 获取产品 Profile 文件。
  - 1. 在 Device Partner 平台的"产品开发"页面,选择对应产品。
  - 在"交互设计 > 智慧生活 APP > 物模型定义"页面,单击右上角的"下载 Profile"。
- 步骤2 在 hilink\_device\_sdk.c 文件中配置设备功能。

以门锁为例介绍如何配置设备功能, 假定产品 profile 信息如表 3-6 所示, 则对应的工程代码示例如下:

表3-6 产品 profile 信息(节选)

| 服务 sid    | 服务(中文) | 服务类型 ServiceType |
|-----------|--------|------------------|
| lockState | 门在线/离线 | state            |
| lockMode  | 防护模式状态 | mode             |

```
typedef struct {
   constchar* st; // 服务类型
   constchar* svc id; // 服务id
} svc info t;
int gSvcNum = 2;
svc info tgSvcInfo[] =
{
```

```
{ "state", "lockState"}
{ "mode", "lockMode"} // 注意和结构体定义的顺序保持一致
};
```

----结束

# 3.3.3 实现 hilink\_device\_sdk.c 中的设备控制函数

本节介绍如何开发设备控制功能,需要使用 hilink\_device\_sdk.c 中的三个函数来实现。

表3-7 设备控制相关函数

| 函数名称                         | 是否需要<br>开发者实<br>现 | 说明                                                        |
|------------------------------|-------------------|-----------------------------------------------------------|
| hilink_put_char<br>_state    | 是                 | 云端下发控制指令后,会通 SDK 调用到这个函数。<br>伙伴需要在对服务进行识别、分发和处理。          |
| hilink_get_char_<br>state    | 是                 | 云端通过 HiLink SDK 获取设备状态信息,或者<br>HiLink SDK 主动调用接口获取设备状态信息。 |
| hilink_report_ch<br>ar_state | 否                 | HiLink SDK 报文上报接口,用于上报设备状态信息。                             |

#### 步骤1 配置设备服务总列表。

状态控制 hilink\_put\_char\_state 和状态查询 hilink\_get\_char\_state 都会调用 getServiceIndex 来查询服务,因此需要按照结构体 SRV\_INFO\_S 的定义,配置设备服 务总列表 services[SRV\_TOTAL\_COUNT]。

```
// 服务属性结构定义
typedef struct{
   // 服务 ID, 服务的字符串标识
   char* id;
   //服务类型
   char* type;
   // 属性的数量
   int prop count;
   // 属性列表
   const SRV PROPERTY S* props;
} SRV INFO S;
// 设备服务的总数量
#define SRV TOTAL COUNT 2
// 设备服务总列表
const SRV_INFO_S services[SRV_TOTAL_COUNT] = {
   {"lockState", "state", SWITCH_PROP_COUNT, switch_props}
   {"lockMode", "mode", SWITCH PROP COUNT, switch props}
};
```

// 获取指定 Service ID 对应的数组下标

```
int getServiceIndex(const char* svc_id) {
    int i = 0;
    for (i = 0; i < SRV_TOTAL_COUNT; i++) {
        if ((hilink_strlen(services[i].id) == hilink_strlen(svc_id)) &&
            (hilink_strncmp(svc_id, services[i].id, hilink_strlen(svc_id)) == 0)) {
            return i;
        }
    }
    return -1;
}</pre>
```

步骤2 分发设备控制服务。

hilink\_put\_char\_state 中增加 case 分支,对识别到的服务进行分发。

步骤3 处理设备控制指令。

增加服务处理函数,例如: handle\_switch\_cmd、handle\_lock\_state\_cmd 等。

----结束

## 3.4 编译固件

步骤1 进入工程根目录,执行"hb set"

".",并选择需要构建的产品。

图3-3 构建设置示例

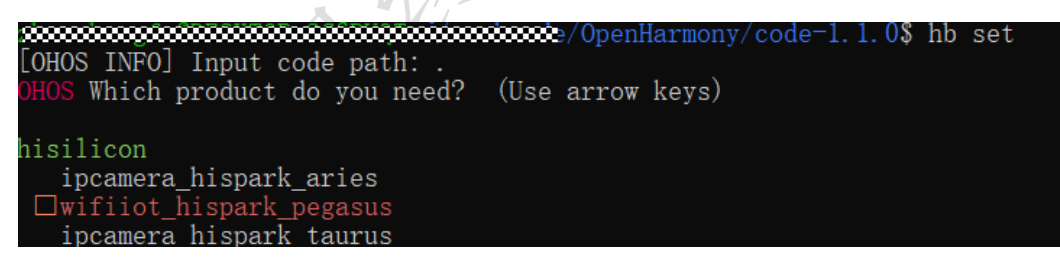

**步骤 2** 在工程根目录,执行"hb build -f"启动版本构建。 出现"xxxx build success"字样,则证明构建成功。 ----结束

# 3.5 烧录固件

步骤1 从模组商处获取串口驱动和烧录工具。

门 说明

不同芯片使用的驱动和烧录工具均不同,建议联系模组商获取支撑。

步骤2 按照模组商提供的指导文档安装驱动。

步骤3 使用烧录工具烧写固件到模组上。

# **4** <sub>功能验证</sub>

- 4.1 预置激活码
- 4.2 测试配网和设备控制

## 4.1 预置激活码

#### 🛄 说明

激活码是设备合法性认证的唯一标识,需要保持一机一码。认证成功后,原激活码不可再次使用。 设备中预置正确的激活码是认证成功的必要条件。

步骤1 申请激活码。

参考设备授权申请激活码。申请时,激活码类型需要和 Kit Framework 版本对应。调测激活码对应 Kit Framework 为 debug 版本,商用激活码对应 Kit Framework 为 release 版本。

表4-1 激活码和 KitFramework 的关系

| 激活码类型 | Kit Framework 版本 | 云端环境 |
|-------|------------------|------|
| 调测    | debug            | 认证环境 |
| 商用    | release          | 商用环境 |

步骤2 预置激活码。

预置激活码一般有两种方法,一种是通过 AT 指令写入,另外一种是使用版本烧录工具烧写。不同模组商提供的写入方式不同,需要和模组商确认如何进行激活码预置。

#### 须知

如果采用烧录工具烧写激活码,需要首先把激活码转换成可以烧录的文件。同时,需要提前与模组商确认烧录的位置和长度,以免覆盖到其他信息。

----结束

# 4.2 测试配网和设备控制

## 4.2.1 设置智慧生活 APP 测试环境

步骤1 登录伙伴网站,在自测试环节下载 debug 版本智慧生活 APP。

#### 图4-1 智慧生活下载方式

|                                 |                                        |                                                                                                    |                                          |                | /   ¥ |
|---------------------------------|----------------------------------------|----------------------------------------------------------------------------------------------------|------------------------------------------|----------------|-------|
|                                 | ⊘ 产品定义                                 | ⊘ 交互设计                                                                                                    | ⊘ 集成开发                                   | 🕔 自测试          |       |
|                                 |                                        |                                                                                                    |                                          |                |       |
| 产品完成开发后需要对产品进行自测试,自测试通过后才可      | 「将产品进行技术认证。平台会提供自测工具与自测排               | 督导协助您完成产品的自测。                                                                                                    |                                          |                |       |
|                                 |                                        |                                                                                                    |                                          |                |       |
| App测试<br>工具下载 - 设备法用测 - 测试报告展示  |                                        | OS安全检查<br>><br>⊢///////////////////////////////////                                                                                                    | 測试项自检<br>)<br>測试場告報子<br>物報要求完成<br>物報要求完成 |                |       |
| The second second second second | The second second second second second | and the second second s |                                          |                |       |
|                                 |                                        |                                                                                                    |                                          |                |       |
| ┃ 工具&指导                         |                                        |                                                                                                    |                                          |                |       |
| 测试工具                            |                                        |                                                                                                    | 测试指导                                     |                |       |
| 方法一: 您可申请申请测试权限, 在华为应           | 用市场下载"智慧生活App"。                        |                                                                                                    | 提供对应的测试指导,指导资源中包含测                       | 则试指导、自测试报告模板等。 |       |
| □法二: P転Debug版本的" 智意主活App        | p , 平東IOS App 🐨 西 文単 App               |                                                                                                    | × AppsAutospitale用(貨用例)                  |                |       |
|                                 |                                        |                                                                                                    |                                          |                |       |
|                                 |                                        |                                                                                                    |                                          |                |       |

#### 步骤2 设置智慧生活 APP 测试环境。

打开智慧生活后,在 "我的 -> 设置 -> 关于 -> 环境设置",选择认证环境。环境设置请参考,4.1 预置激活码章节,步骤 1。

----结束

## 4.2.2 测试设备配网与设备控制功能

**步骤1** 打开智慧生活,点击右上角 "+",选择"添加设备",智慧生活会扫描附件所有处于 待配网状态的设备。

#### 图4-2 智慧生活首界面

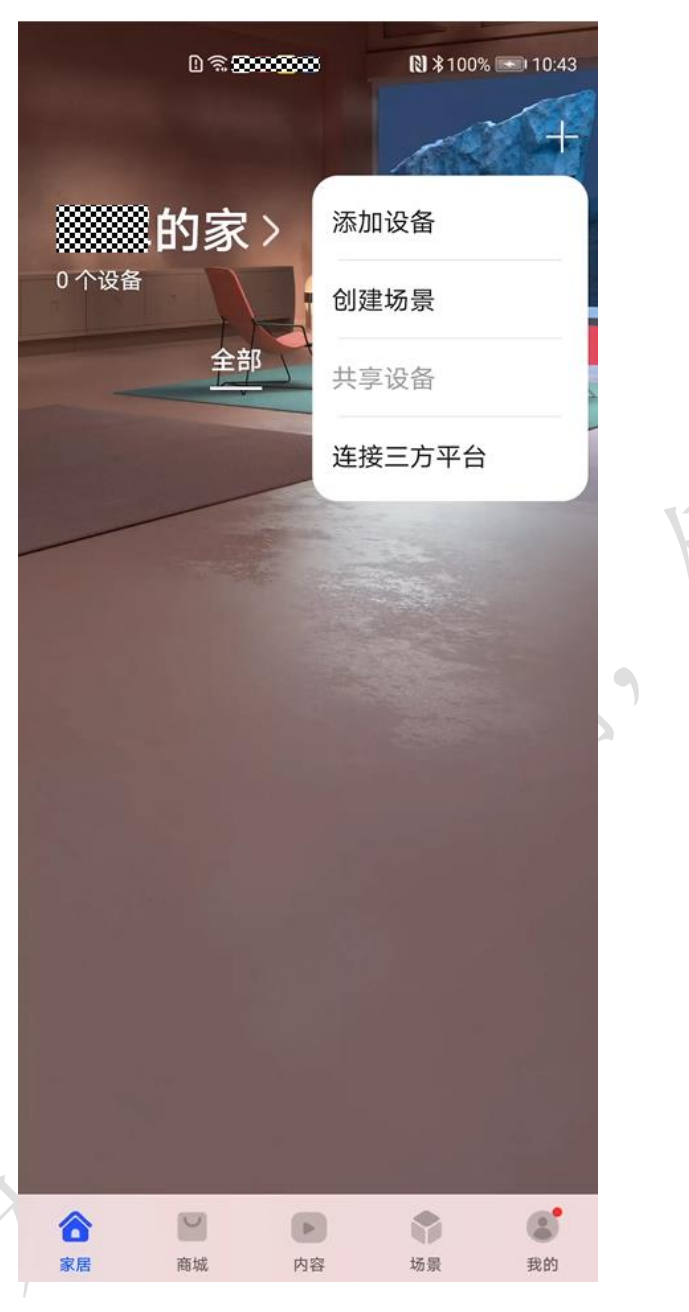

- 步骤2 选择需要配网的设备,点击"连接"开始配网。
- 步骤3 配网成功后,设置设备位置信息(如卧室、阳台等)。
- 步骤4 打开设备卡片,进入设备控制界面。

设备控制界面为交互设设计环节部署的H5界面,展示了设备状态和功能控制服务等。

#### 🛄 说明

调测阶段,因为产品还没有提交认证,所以会有警告窗口,点击"继续"即可。 步骤5 点击设备控制按钮,如开关等,设备侧会收到相关指令。 ----结束

# 4.2.3 添加设备失败问题分析

本节对添加设备过程进行拆解和说明,帮助伙伴了解添加设备的主要过程,以达成快速对问题定位定界的目的。

从执行顺序上看,添加设备过程依次经历以下三个过程阶段。

表4-2 添加设备过程介绍

| 阶段       | 作用                           | 开始标志                                                                      | 结束标<br>志                                                                                                    | 成功日志                                                    | 失败日志                                                           |
|----------|------------------------------|---------------------------------------------------------------------------|----------------------------------------------------------------------------------------------------|---------------------------------------------------------|----------------------------------------------------------------|
| 配网<br>阶段 | 设备连接到 wifi 热<br>点,具备联网能力     | wait STA<br>join AP                                                       | connect<br>success                                                                                             |                                                         | -                                                              |
| 认证阶段     | 联网认证设备合法<br>性,校验激活码和<br>设备信息 | INFO<br>[KitFrame<br>work]:<br>Device is<br>in<br>initializatio<br>n mode | [KitFra<br>mework<br>]:<br>Respons<br>e kit<br>authenti<br>cation<br>status<br>by<br>executin<br>g<br>callback | INFO<br>[KitFramewo<br>rk]: Active<br>symbol<br>succeed | 搜索关键字<br>"ERROR<br>[KitFramework<br>]:"                        |
| 注册<br>阶段 | 注册设备信息,建<br>立设备和账号的关<br>联关系  | set dev<br>status [2]                                                     | set dev<br>status<br>[4]                                                                                       | set dev status<br>[4]                                   | 未打印"set<br>dev status<br>[4]",或者打<br>印"set dev<br>status [6]"。 |

#### 🛄 说明

认证阶段日志信息较多,搜索关键字"INFO [KitFramework]:"可以查看认证的过程。

- 如果设备认证成功, 会打印 "INFO [KitFramework]: Active symbol succeed" 日志。
- 如果设备认证失败,将不会打印"INFO [KitFramework]: Active symbol succeed"日志,需要 搜索 "ERROR [KitFramework]:"查看错误信息。